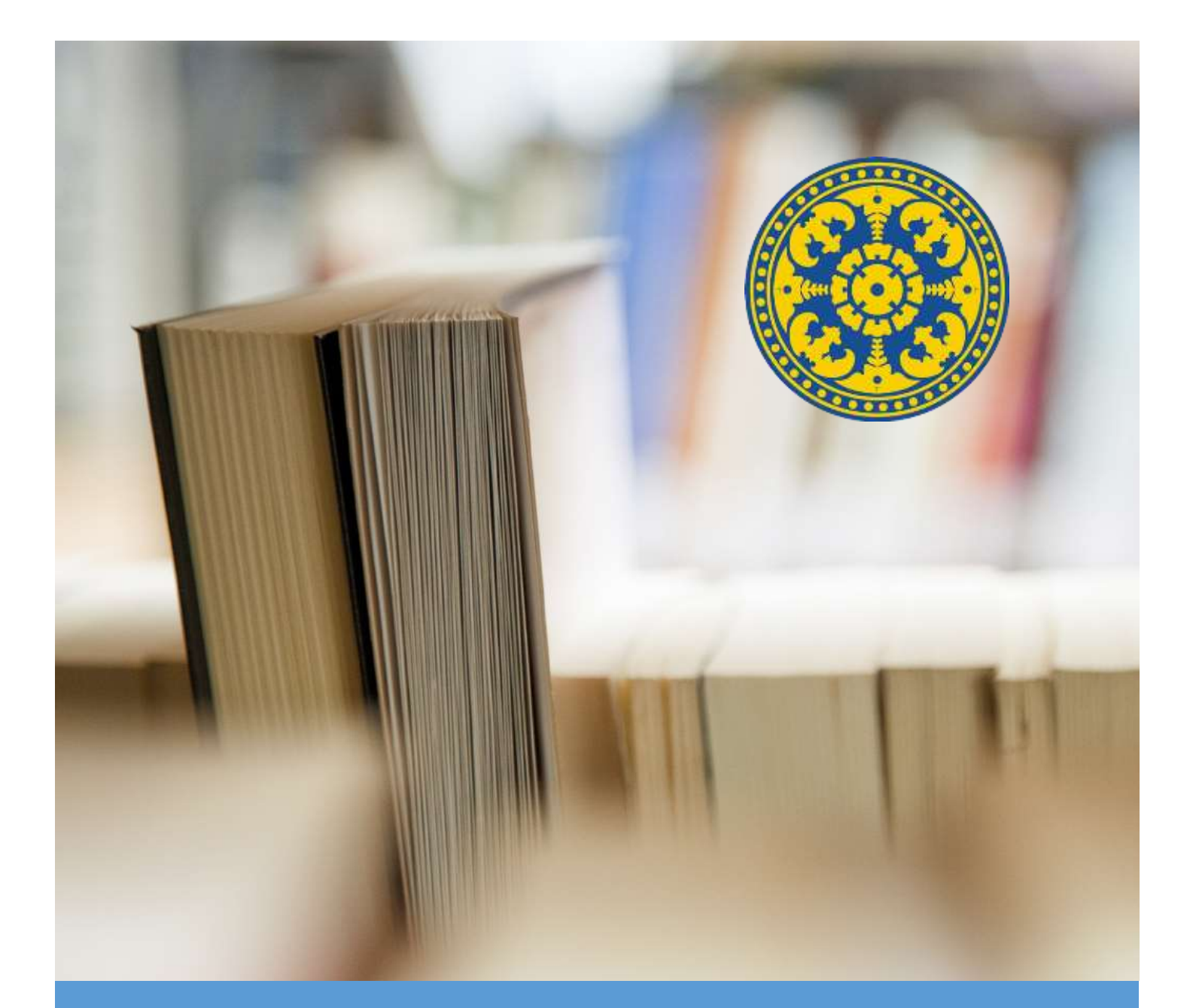

# Manual Book E-Librory

USDI UNIVERSITAS UDAYANA 2016

# Deskripsi Books Catalogue (E-Library)

E-Library atau elecronic library merupakan perpustakaan digital yang dimiliki Universitas Udayana Sistem ini dapat diakses oleh mahasiswa, dosen dan pegawai. E-Library dapat diakses melalui IMISSU(<u>https://imissu.unud.ac.id</u>). E-Library juga dapat diakses secara langsung dari <u>https://e-perpus.unud.ac.id/</u> yang secara otomatis akan redirected ke halaman login IMISSU.

# FITUR-FITUR E-Library

# User Pegawai (Operator)

- 1. Pengaturan Pengumpulan Skripsi
- 2. Menambah data Buku
- 3. Verifikasi Pengumpulan Bukti Fisik Ruang Baca
- 4. Peminjaman Buku Langsung
- 5. Perpanjangan Peminjaman Buku
- 6. Halaman list peminjaman online
- 7. Halaman Pengembalian Buku
- 8. Jurnal Proquest dan Ebrary
- 9. katalog buku
- 10. Skripsi/Tesis/Disertasi
- 11. Jurnal Lokal

## Masuk Ke E-Library

E-Library dapat diakses melalui 2 cara :

- **1.** Membuka IMISSU  $\rightarrow$  login  $\rightarrow$  klik "Book Catalogue"
  - **2.** Membuka link E-Library (<u>https://e-perpus.unud.ac.id/</u>)  $\rightarrow$  klik login (redirect ke IMISSU)

| News Guidebooks                                                                                       | MISS                     |
|----------------------------------------------------------------------------------------------------|--------------------------|
| 30 Pendoan Meenhaat Alaet Google Schular                                                              | L themawa                |
| L JUL                                                                                                 | A Persided               |
| 21 Revisi Indormasi Pengisian Belaan Kerja Dosen (BKD) Seme<br>Tahan Akademik 2015/2016<br>Kantower S | ster Genap dami Cure La. |
| Informed Penelsian Behan Karla Duten (BRD) Semester G                                                 | enao Tahun               |
| Akademik 2015/2016<br>All. Restrees 2                                                                 | Lapa Persentit Loge      |
| Pengumuman mengenai sistem Repositori UNUD                                                            |                          |

Jika sudah berhasil masuk/login maka dapat secara langsung mengakses halaman dashboard dari E-Library seperti di bawah.

| E LIBRARY                                          |                                                                                 | O Operator Ruang Baca FT | = 2 | &  | î |
|----------------------------------------------------|---------------------------------------------------------------------------------|--------------------------|-----|----|---|
|                                                    | # Home                                                                          |                          |     |    |   |
|                                                    | Selamat Datang, Charaka, S.Ti                                                   |                          |     |    |   |
|                                                    | 58,088 30,714 24                                                                |                          |     |    |   |
| USDI - Sekretariat Unit Sumber<br>Daya & Informasi | Total Pustaka Total Anggota (Total )                                            | Perpustakaan             |     |    |   |
| O Setelan 🗸 🗸                                      |                                                                                 |                          |     |    |   |
| â Admin. 👻 👻                                       | Lud Statistik Pengunjung                                                        |                          |     | Q. | - |
| ▲ Operator ~                                       | Statistik Pengunjung<br>Totai Kunjungan Onine : 425.891                         |                          |     |    |   |
| Langgarian E-Book                                  | 130.000<br><u>130.000</u>                                                       |                          |     |    |   |
| 📕 Pustaka Udayana 🛛 👻                              | 20.00                                                                           | MAYE                     |     |    |   |
|                                                    | Ratalog Bulu Stopu Tere/Deutan Jurnal Jurnal Propuet.<br>Person/Charts KT Trial | Langgaman 5.8cok         | _   |    |   |

Pada "Home" akan ditampilkan Total Pustaka, Total Anggota, Total Perpustakaan dan statistik pengunjung.

# 1. Pengaturan Pengumpulan Skripsi

Pada menu "Setelan" kita bisa mengatur pengumpulan skripsi.

| E LIBRARY                                           |                           |                             |                 | O Operator Rearing Baca IT |             | * «      |  |
|-----------------------------------------------------|---------------------------|-----------------------------|-----------------|----------------------------|-------------|----------|--|
|                                                     | Pengaturan Pengumput      | an Skripsi                  |                 |                            |             |          |  |
|                                                     | Detail                    | Ruang Baca'                 |                 |                            |             |          |  |
| Charaka, 514<br>1994030520150912001                 |                           | Houng Saca #1               |                 |                            |             |          |  |
| USDI - Selevitariat Unit Sumber<br>Daya & Informati |                           | Unit*                       | Bab Unit*       |                            |             |          |  |
| 0 Setelar                                           | 5                         | Takaitar Taknih             | Warns Sold Over |                            |             |          |  |
| La Furneral Statupal                                |                           | 🔂 Set Nampad Skilpsi 7 Over | çərbi vergüldur |                            |             |          |  |
| A Admin                                             | -                         |                             | 54              | agagat                     |             |          |  |
| A Operator                                          | -                         |                             |                 |                            |             |          |  |
| % Jana Propert                                      |                           |                             |                 |                            |             |          |  |
| # Larggerer E-Book                                  |                           |                             |                 |                            |             |          |  |
| R Pastaka Urbayana                                  | 5                         |                             |                 |                            |             |          |  |
|                                                     |                           |                             |                 |                            |             |          |  |
|                                                     | USDI Universitas Urbayana |                             |                 | Capyright II 35            | 15 Ad ogens | reserved |  |

#### 2. Penambahan Buku

Untuk menambah buku klik pada menu **Admin → Penambahan Buku.** Isi data pada field yang tersedia kemudian klik Simpan

| E LIBRARY                                                                                                    |                               |                        |              |     |                | O. Operator Rusing Baca IT | 2      | æ  |
|----------------------------------------------------------------------------------------------------|-------------------------------|------------------------|--------------|-----|----------------|----------------------------|--------|----|
|                                                                                                    | 1584*                         | nent i volent pres ket | energed)     |     |                |                            |        |    |
| 1994030520130912901<br>USDI - Sekretariat Unit Samber<br>Days & Informati                                                                                                    | Babasa*<br>Subasa             |                        |              |     |                |                            |        |    |
| O Settion                                                                                                    | Status Pererimaan*            |                        |              | -21 | Tanggal Manuk* |                            |        |    |
| Admin 👻                                                                                                    | Abstrak*                      |                        |              | -10 |                |                            |        |    |
| Persentiabas Bake W mentionel Skepper                                                                                                    |                               |                        |              |     |                |                            |        |    |
| Comment of the second second sec | Kepustakaan*<br>Asang Jaco FT |                        |              |     |                |                            |        | 25 |
| e AmalPropert                                                                                                    | Catatan                       |                        |              |     |                |                            |        |    |
| Preside Wayens                                                                                                    | Baftar Isi                    |                        | File Abstrak |     |                | Daftar Pustaka             |        |    |
|                                                                                                    | Path No                       |                        | PRO TO-      |     |                | Patritis                   |        |    |
|                                                                                                    |                               |                        |              |     |                |                            | Ke Ata | 6  |

#### 3. Verifikasi Pengumpulan Bukti Fisik Ruang Baca

Pada E-Library tersedia fitur untuk melakukan verifikasi terhadap pengumpulan bukti fisik skripsi di ruang baca. Caranya yaitu Klik "**Tambah Pengumpul**"→ Isi Data dengan Lengkap → **Simpan**.

| E LIBRARY                                                                                       |                                                                  | O Operator Roang Data 71 🖩 🥜 🐋                                      |
|-------------------------------------------------------------------------------------------------|------------------------------------------------------------------|---------------------------------------------------------------------|
|                                                                                                 | Verifikasi veritesi teksi teksi teksi teksi teksi                |                                                                     |
| Oxersite, 5.71<br>196440005201599122003<br>USDI: Schortpart Unit Semifter<br>Date & Information | 10 v meconds per halansan                                        |                                                                     |
| All statements                                                                                  | Identitas Mahasiawa                                              | Status Verifikaei                                                   |
| Adres -                                                                                         | 1 1 1 Code Wea Darma - 1386500020<br>- TT - Tolonsingt Informati | Vising her server Vising her fielder                                |
| <ul> <li>Presentation Data</li> <li>Verifical Sergel</li> </ul>                                 | 2 IPana Aria Pratama - 2004805042<br>FT - Takek Elastro          | Ethong has been a large to a find the strength of the second second |
| 🔹 Operator 🔹 🔹                                                                                  | Strowing 1 to 2 of 2 written                                     |                                                                     |
| # Longerous & Grant                                                                             |                                                                  |                                                                     |
| 🖷 Pastala Udayana 👘 👻                                                                           |                                                                  |                                                                     |
|                                                                                                 | USBI Universitas Udagona                                         | Cagpyright @ 2015 All rights reserved.                              |

#### 4. Peminjaman Buku Langsung

Fitur ini digunakan untuk mencatat pemimjaman buku secara langsung. Caranya yaitu klik pada menu **Operator → Peminjaman Buku** 

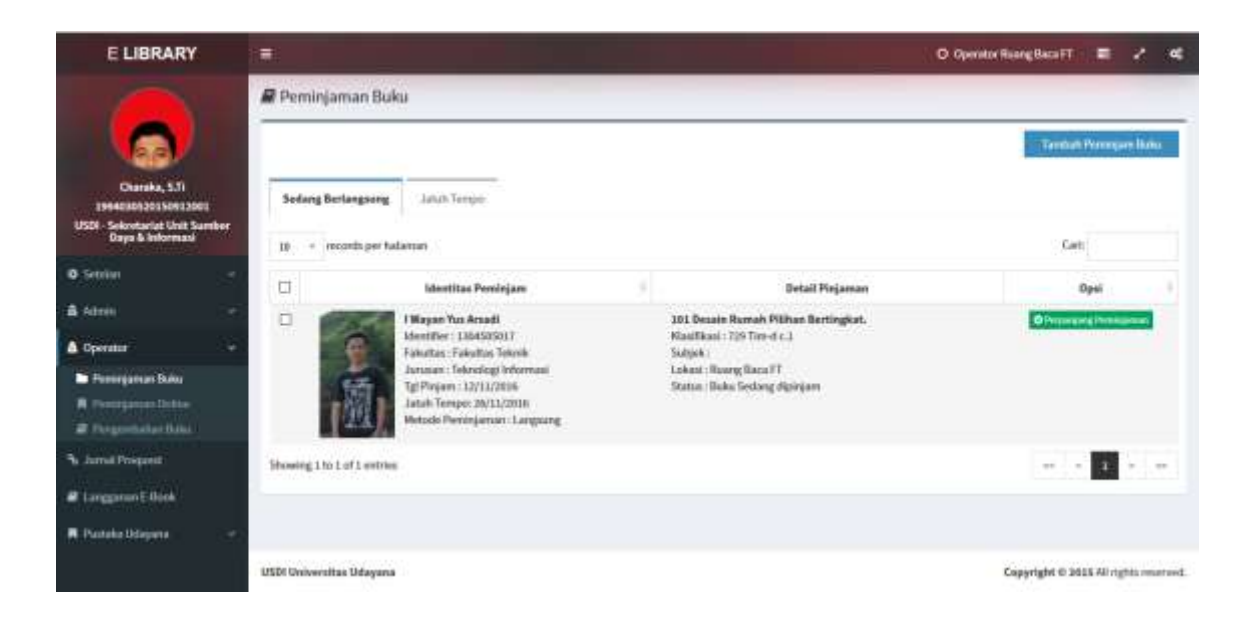

#### 5. Perpanjangan Peminjaman Buku

Apabila peminjam buku ingin melakukan perpanjang peminjaman, klik **Perpanjang Peminjaman** pada bagian opsi yang tersedia pada list peminjam buku. Set waktu perpanjang kemusian klik **Simpan**.

| E LIBRARY                                        |                           |                                                                                                    |                                                                                                    |                                         |
|--------------------------------------------------|---------------------------|----------------------------------------------------------------------------------------------------|----------------------------------------------------------------------------------------------------|-----------------------------------------|
|                                                  |                           | Form Perpanjan Peminjaman                                                                                                    |                                                                                                    |                                         |
|                                                  | A Constituiente ()        | Judel Postaka                                                                                                    |                                                                                                    |                                         |
|                                                  |                           | 101 Decien Romah Philhan Bertingka                                                                                                    | £                                                                                                    | And a function of the local data of the |
| Change and                                       | -                         | Tanggal Espired                                                                                                    | Perpenjang Sempel                                                                                                    |                                         |
| i mening mining                                  | Salary Bellengton         | 20/11/2016                                                                                                    |                                                                                                    |                                         |
| USU - Selectural Unit Service<br>Days & belowing | The summing set           |                                                                                                    |                                                                                                    | 240                                     |
| denie -                                          | Indiana an                |                                                                                                    | Batal Minister 1                                                                                                    |                                         |
|                                                  | -                         |                                                                                                    | and the second second s | Cipel .                                 |
| -A-MIN                                           | H                         | Wayon Pes Argan                                                                                                    | 101 Second Recent, Philas Records an                                                                                                    | Gimmergeneral                           |
| A Openiar -                                      | - E                       | Fakurtas (Takurtas Takata                                                                                                    | and the second second s |                                         |
| B Pentrypeat links                               | 155                       | The Program - Lot 1 Links                                                                                                    | Salkani   Roong Social T<br>Status ( Dalka Salising shalesjan                                                                                                    |                                         |
| M Hannagetante (1910au                           |                           | Junal General Dilling                                                                                                    |                                                                                                    |                                         |
| A reason from                                    |                           | A second the second to be a second to be a second t |                                                                                                    |                                         |
| S. Intel Property                                | Menorey 1 to 3 of 2 news  | <b>.</b>                                                                                                    |                                                                                                    |                                         |
| & Longroot Rest                                  |                           |                                                                                                    |                                                                                                    |                                         |
| R Parking Statement                              |                           |                                                                                                    |                                                                                                    |                                         |
|                                                  | COLUMN DAGAS STRATE TOTAL | <b>14</b> ()                                                                                                    |                                                                                                    | Capanger 6.000.00 reproduction.         |

#### 6. Halaman list peminjaman online

Halaman ini digunakan untuk peminjaman buku secara online Dimana pada menu ini akan ditampilkan antiran peminjaman buku, buku yang telah disiapkan,sedang dipinjam dan yang sudah dikembalikan.

| E LIBRARY                                                                              |   |                             |                                       |                     |                |          |               | O Operator Roong Baca | <b>m</b> (197 | 2        | •      |
|----------------------------------------------------------------------------------------|---|-----------------------------|---------------------------------------|---------------------|----------------|----------|---------------|-----------------------|---------------|----------|--------|
|                                                                                        |   | 🛱 Peminjaman Bul            | w Online                              |                     |                |          |               |                       | Carl H        | contra   |        |
| Charaka, 5.71<br>Lissenituti (1995)<br>USDI - Sakartariar Urat Sam<br>Daga & Informati |   | Antriae Itutu Itu           | aupkan Sedang Diperjam                | Sastah dikerepahkan | Ratal          | Totak    | Jahah Tempo   |                       |               |          |        |
| C Sendar                                                                               |   |                             | Alertikas Perringam                   | - 4                 |                | De:      | tail Pinjaman | (4)                   | Opsi          |          |        |
| A 1.0000                                                                               |   |                             |                                       | No 7                | lata ovaitable | in table |               |                       |               |          |        |
| Ciperator                                                                              | - | Showing 0 to 0 of 9 entries | • • • • • • • • • • • • • • • • • • • |                     |                |          |               |                       | ** *          |          | -      |
| Perminjaman Holos     Perminjaman Online     Perminjaman Unline                        |   |                             |                                       |                     |                |          |               |                       |               |          |        |
| Se Jamai Propost                                                                       |   |                             |                                       |                     |                |          |               |                       |               |          |        |
| 🖉 Longgamei I. Book                                                                    |   |                             |                                       |                     |                |          |               |                       |               |          |        |
| 🗮 Pluetaka Urbayana                                                                    |   |                             |                                       |                     |                |          |               |                       |               |          |        |
|                                                                                        |   | USDI Universitas Udapere    | 6                                     |                     |                |          |               | Copyright             | 2815 AU-1     | data ana | irint. |

## 7. Halaman Pengembalian Buku

Halaman ini digunakan untuk melayani pengembalian buku. Caranya yaitu dengan klik pada opsi **pengembalian buku** pada list yang tersedia.

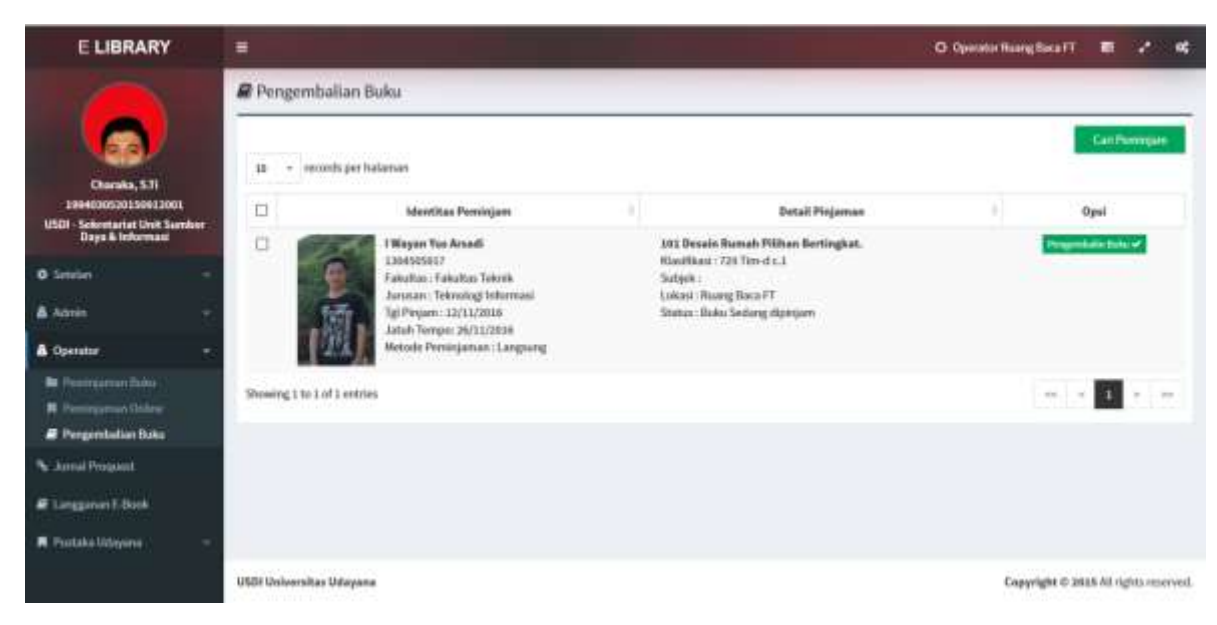

# 8. Jurnal Proquest

Menu ini akan mengarahkan ke halaman search dari porquest. Proquest adalah database online yang paling terkenal didunia sebagai database yang menyimpan jurnal-jurnal ilmiah.

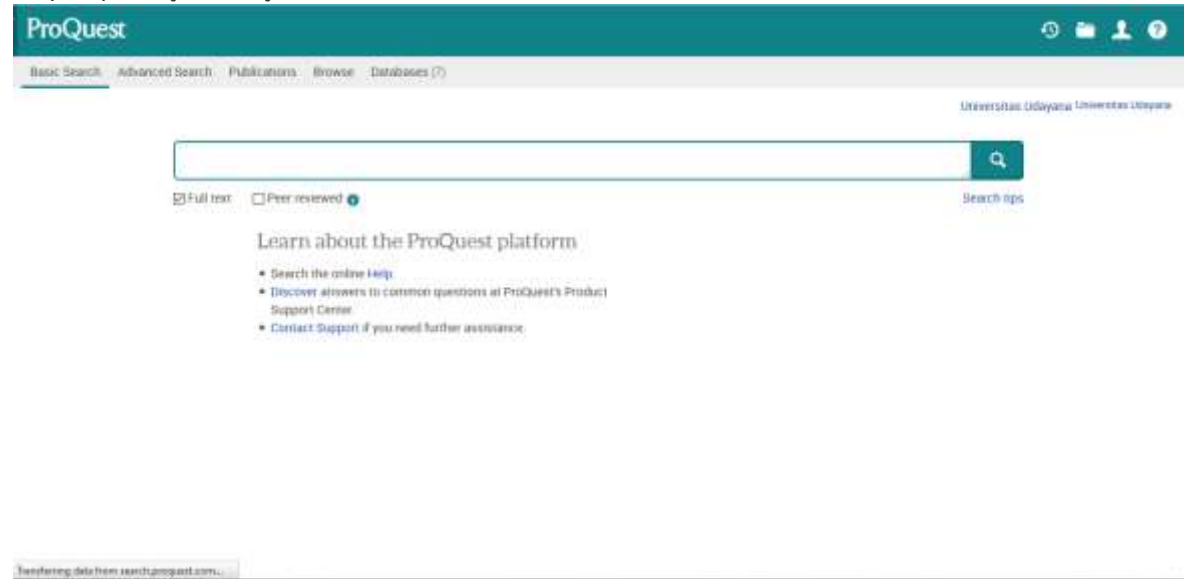

#### 9. Ebrary

Ebrary adalah database online yang memuat kumpulan judul buku-buku ilmiah dengan cakupan dari berbagai bidang ilmu

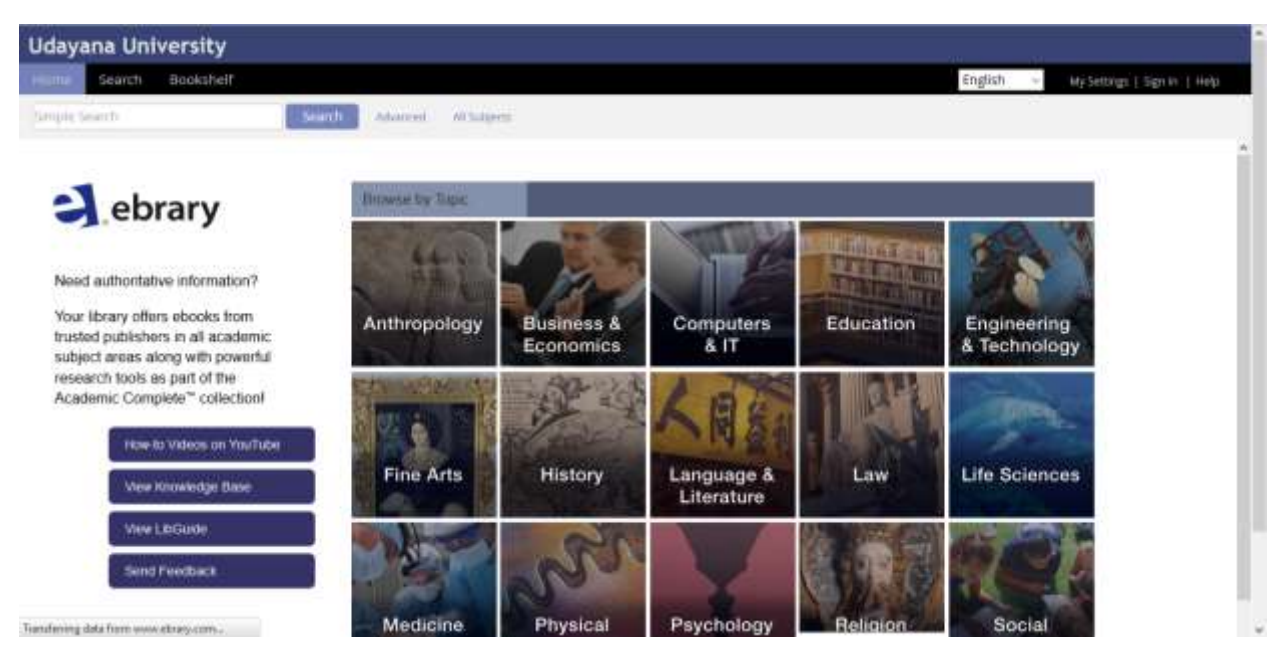

# 10. Katalog Buku

Halaman ini akan menampilkan list buku, lokasi dan statusnya.

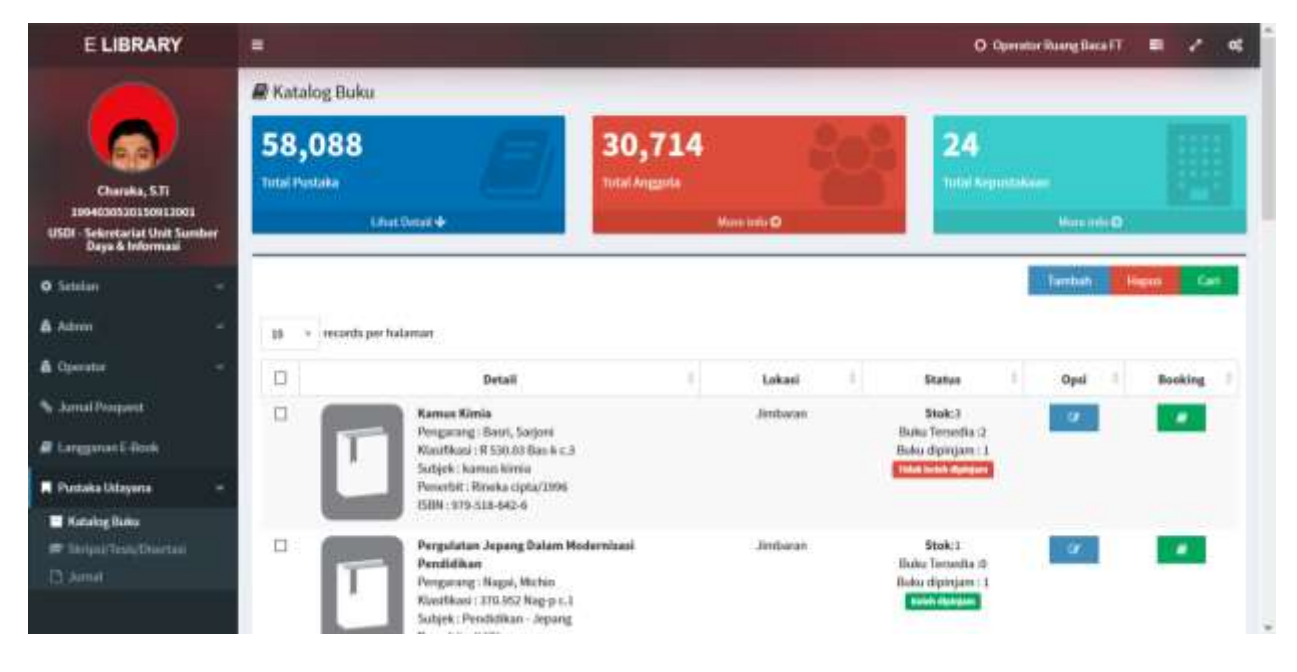

## 11. Halaman Skripsi/Tesis/Disertasi

Halaman ini akan menampilkan list Skripsi/Tesis/Disertasi dan statusnya.

| E LIBRARY                                                                                |                          |                                                                                                    |                  |          | O Operator | Ruang Daca FT                     |   | 2     | o( |
|------------------------------------------------------------------------------------------|--------------------------|----------------------------------------------------------------------------------------------------|------------------|----------|------------|-----------------------------------|---|-------|----|
|                                                                                          | 📓 Tugas Akhir            |                                                                                                    |                  |          |            |                                   |   |       |    |
| Charaka, STI<br>1994000520130912001<br>USDI - Selevitariat Uhi Sumber<br>Depa & Johnmasi | <b>22,633</b><br>Sarjana | const 4                                                                                                    | 1,698<br>Diploma |          |            | 1,611<br>Profess<br>Line Detail + |   |       |    |
| O Setalari -                                                                             |                          |                                                                                                    |                  |          |            |                                   | 1 | Gar   |    |
| â Admin 🚽                                                                                | 50 • records per h       | alaman                                                                                                    |                  |          |            |                                   |   |       |    |
| & Operator -                                                                             | NIR                      | Detail                                                                                                    |                  | Fakultan | 1 Ar       | usan                              |   | tatus | 5  |
| S. Jamal Program<br># Langgarian E-Back                                                  | 1104305003               | Purtu Eka Purtri Lentari (S1)<br>Anazisis karakteristik dari kebutuhan prakar<br>Anazimiten Jembanan Studi kasus parkur terti J<br>Pasar Unum megara | DI<br>ALAN       | Teérik   | Tekra      | k Sipil                           | 1 | utus  |    |
| F Postoka Ukleyena                                                                       |                          | Jeriis Dokumen : Siripsi<br>Dokumen Tugan Addir :<br>Halanam Awai& Unintri<br>Bah I :& Unintri<br>Bah II :& Unintri<br>Bah II :                      |                  |          |            |                                   |   |       |    |

# 12. Halaman Jurnal Lokal

Halaman Inii akan menampilkan data Jurnal Lokal. Disini kita bisa menampah data dan melakukan pencarian.

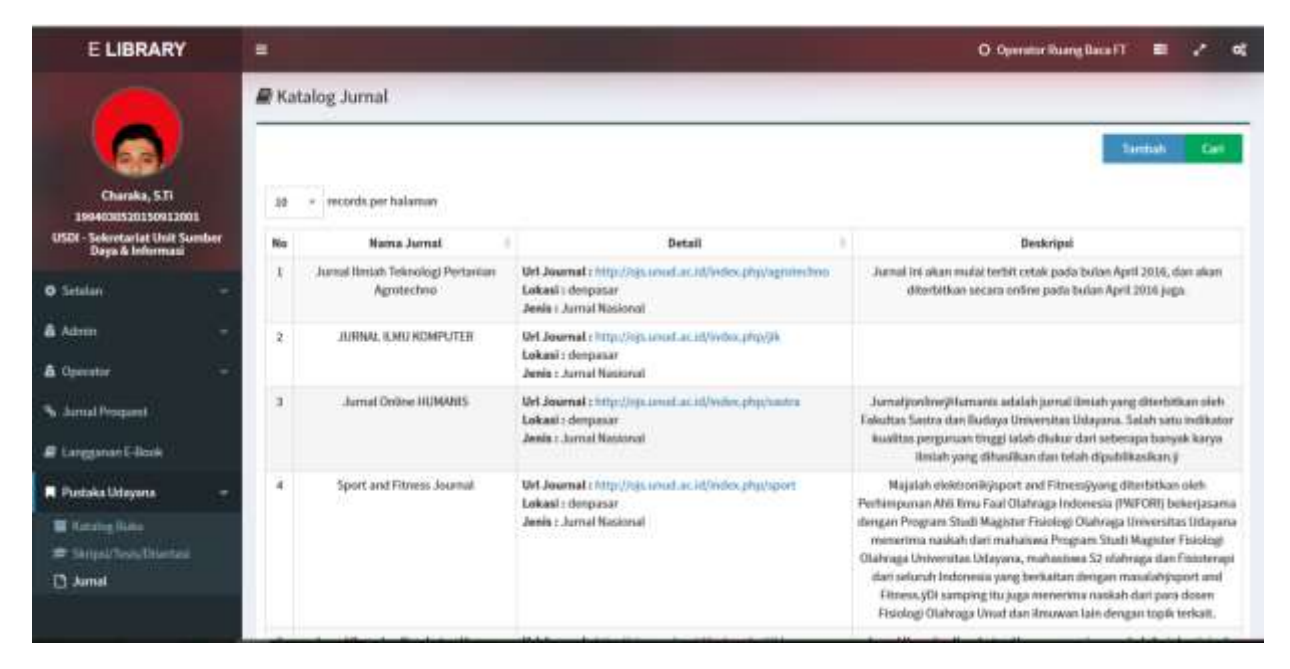